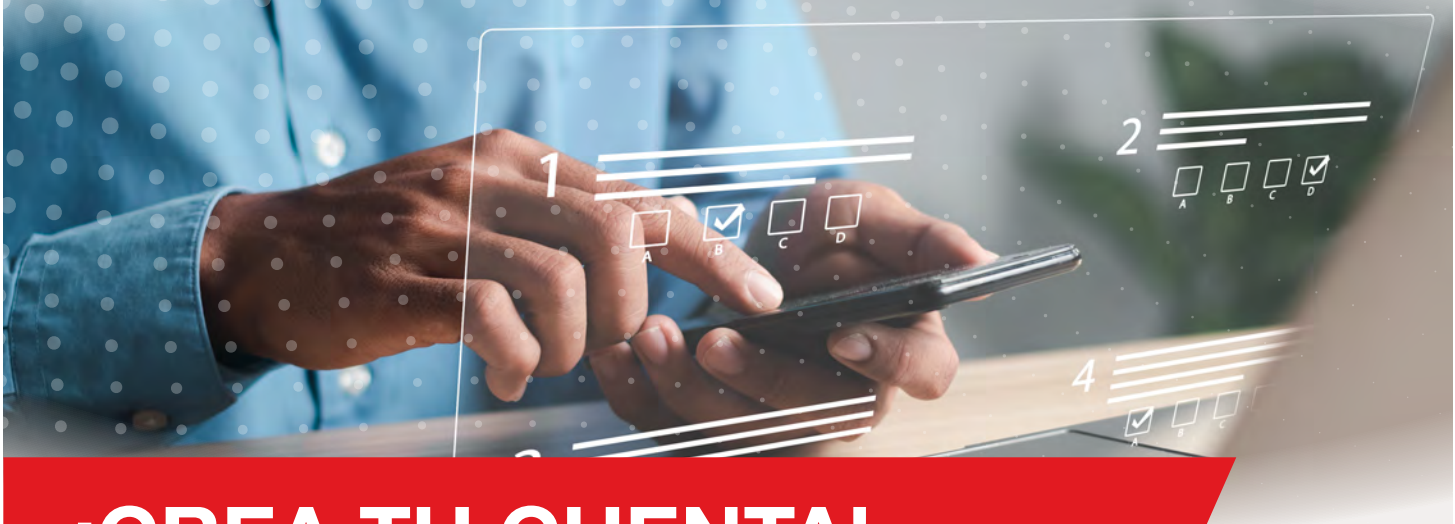

## **¡CREA TU CUENTA!**

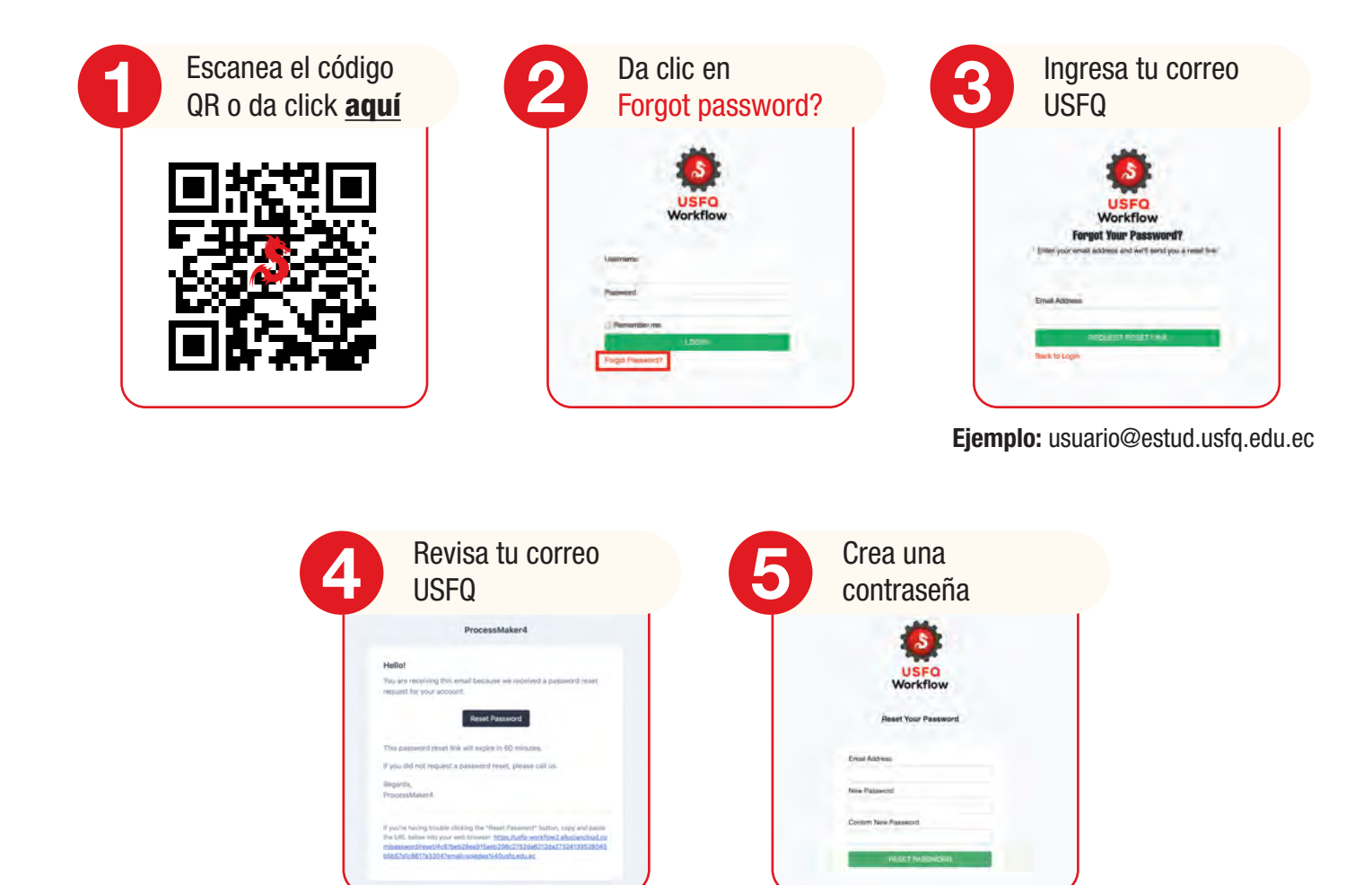

• Nota: Válido únicamente para estudiantes activos.

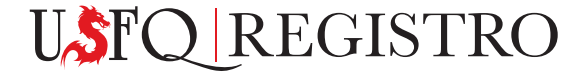

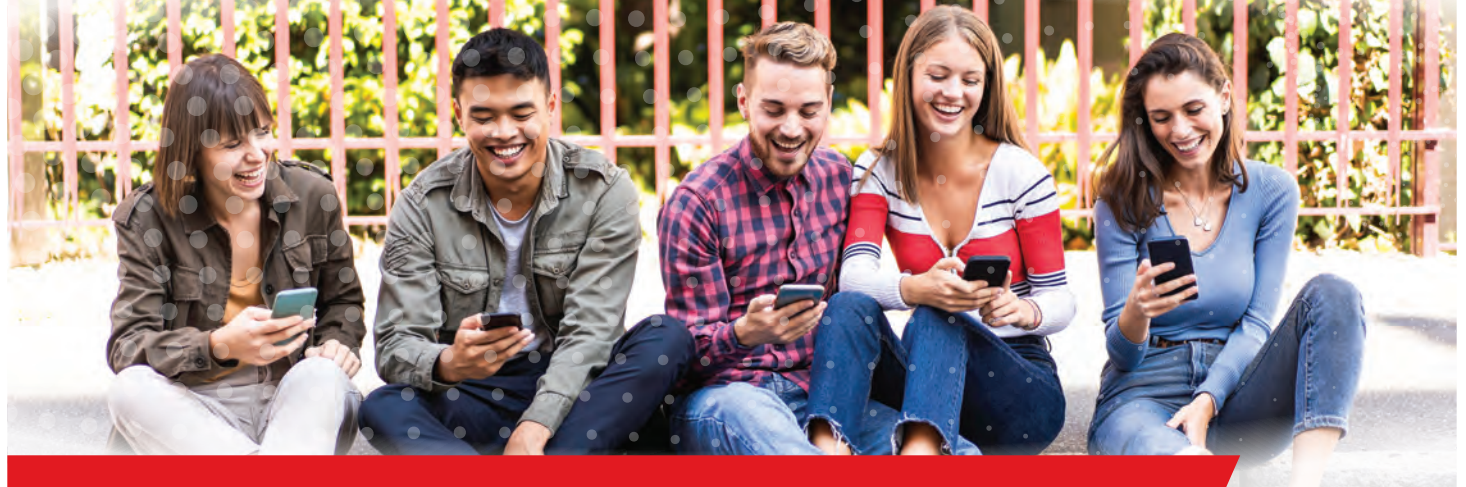

## **BALCÓN DE SERVICIOS**

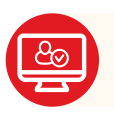

Accede al Balcón de Servicios de Registro.

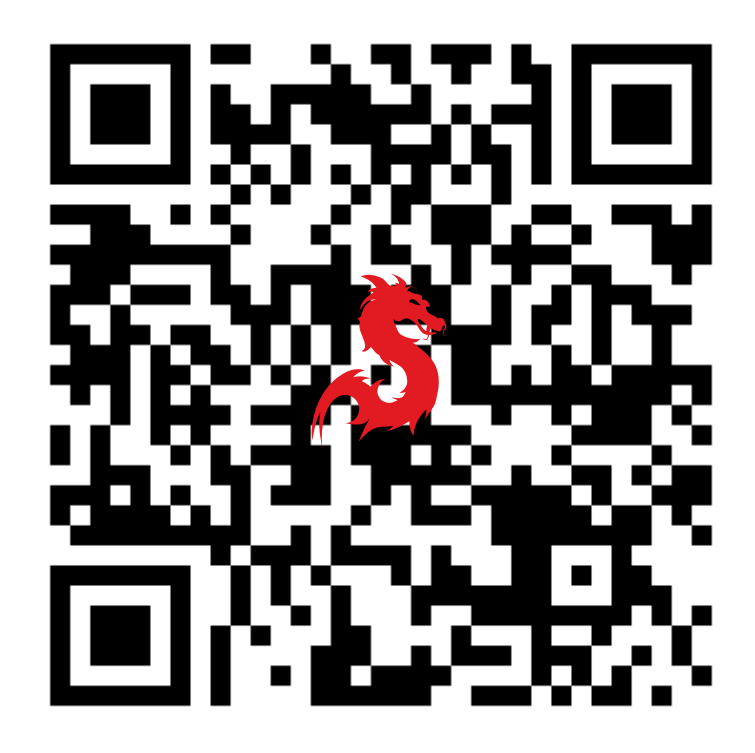

• Para acceder al Balcón de Servicios de Registro, da clic <u>aquí.</u> Encontrarás todos los servicios disponibles.

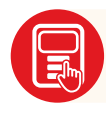

Elige el proceso que requieres.

Nota: Válido únicamente para estudiantes activos.

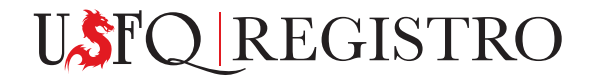